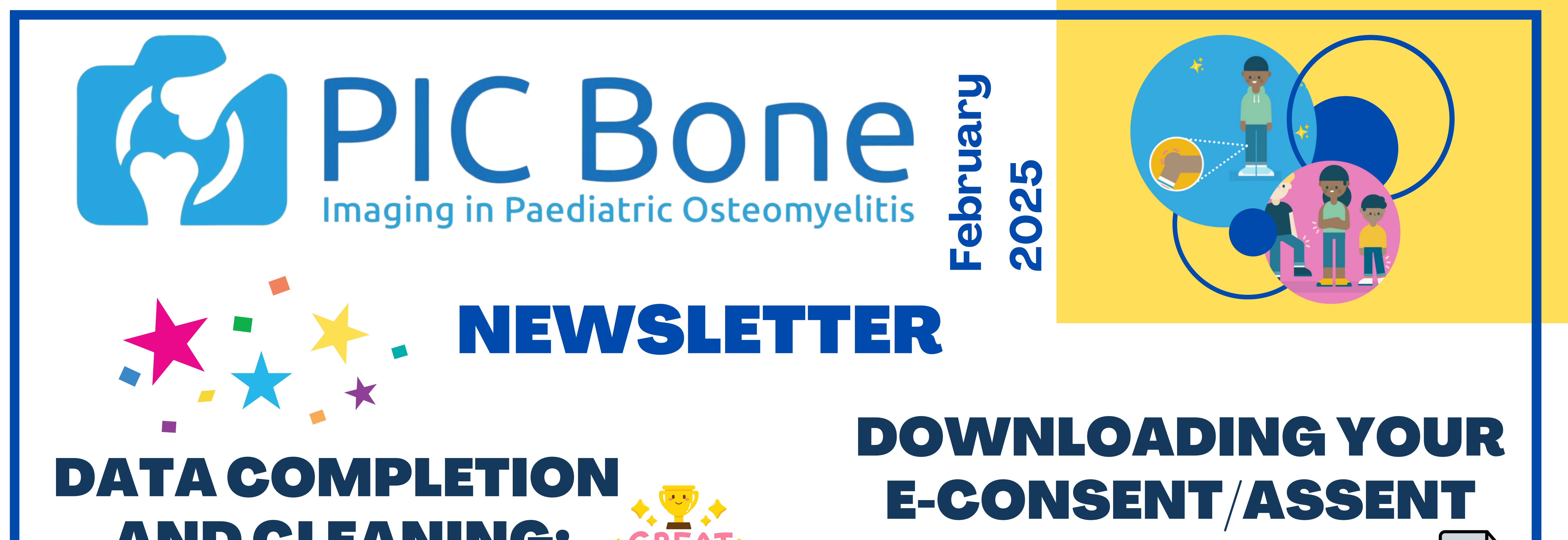

## AND GLEANING: SGKtAT **WORK**

Wow – we did it! All retrospective queries have now been resolved. Almost **1,600 queries** were raised and over 400 were resolved in January – Awesome Stuff!

We appreciate that some queries were difficult to resolve, so we cannot thank you enough! This dataset is now being analysed by our statisticians.

Please focus on resolving your Prospective Queries, and complete the Results and Readmission forms by the **<u>14th March.</u>** 

The study is in a fantastic shape and there are lots of great things to come! 

## FORMS:

PDF

In preparation for study close-out, you will need to download all your eConsent/Assent forms from REDCap.

To do this, first check which participants have consented electronically to the study. Then select each of their records and click on the eConsent & eConsent Sign-Off (and Assent Sign-Off if applicable) forms. Once the forms have opened, press the 'Download PDF of instrument(s)' button (on each one) and click 'This survey with saved data (compact)'. Unfortunately, you cannot just download the

## A few words from **Tim and Dan...**

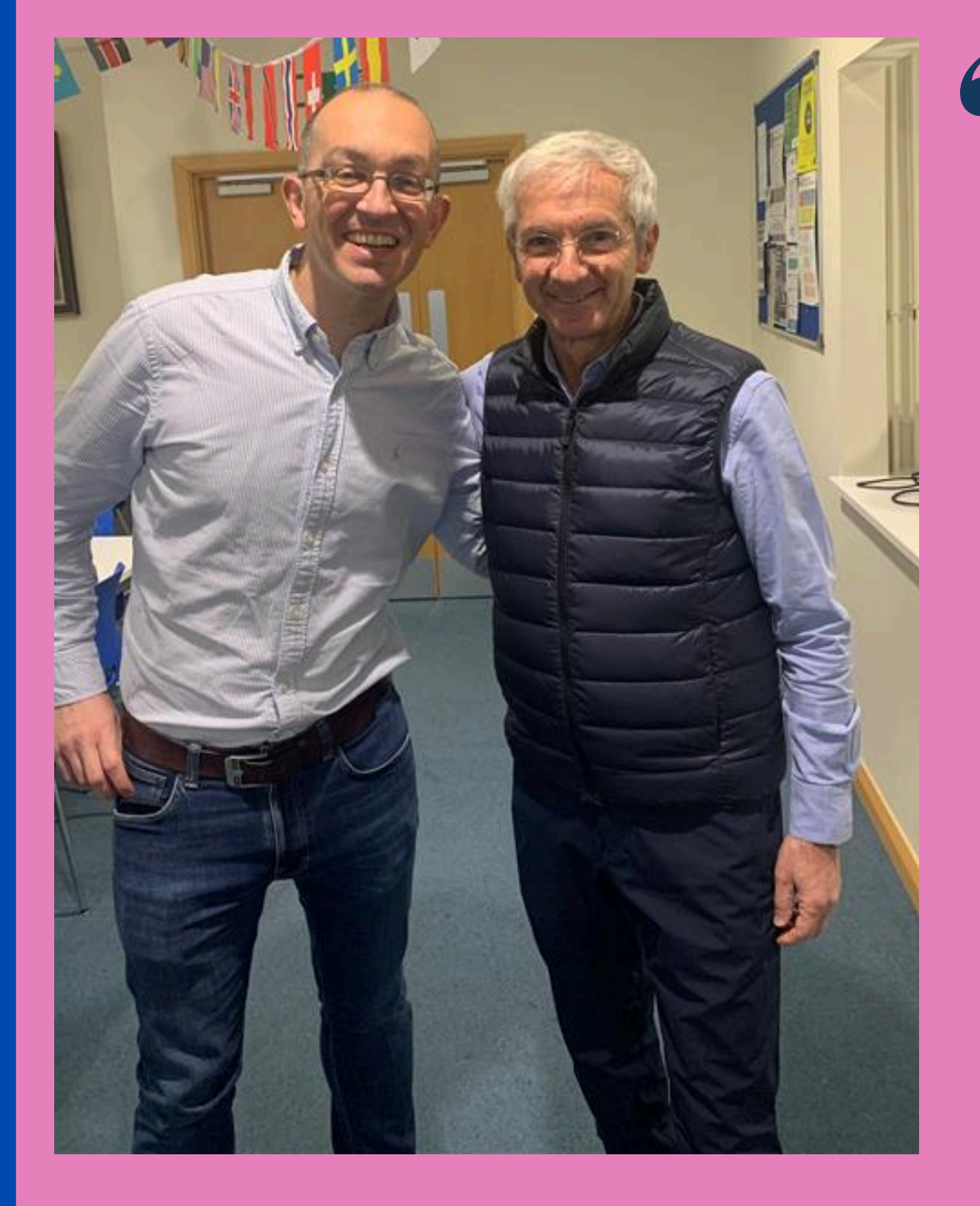

66 Many congratulations to everyone for achieving the recruitment target and for responding promptly to all queries, what an amazing PICBone

eConsent Sign-Off form as this will only show the health professional's signature. Please save these in your eISF or print and store with any paper Consent/Assent Forms. If you need any assistance with this, please get in touch!

## SITE **PAYMENTS:**

Q3 invoice requests have been sent to sites this month, and Q4 payments have also been

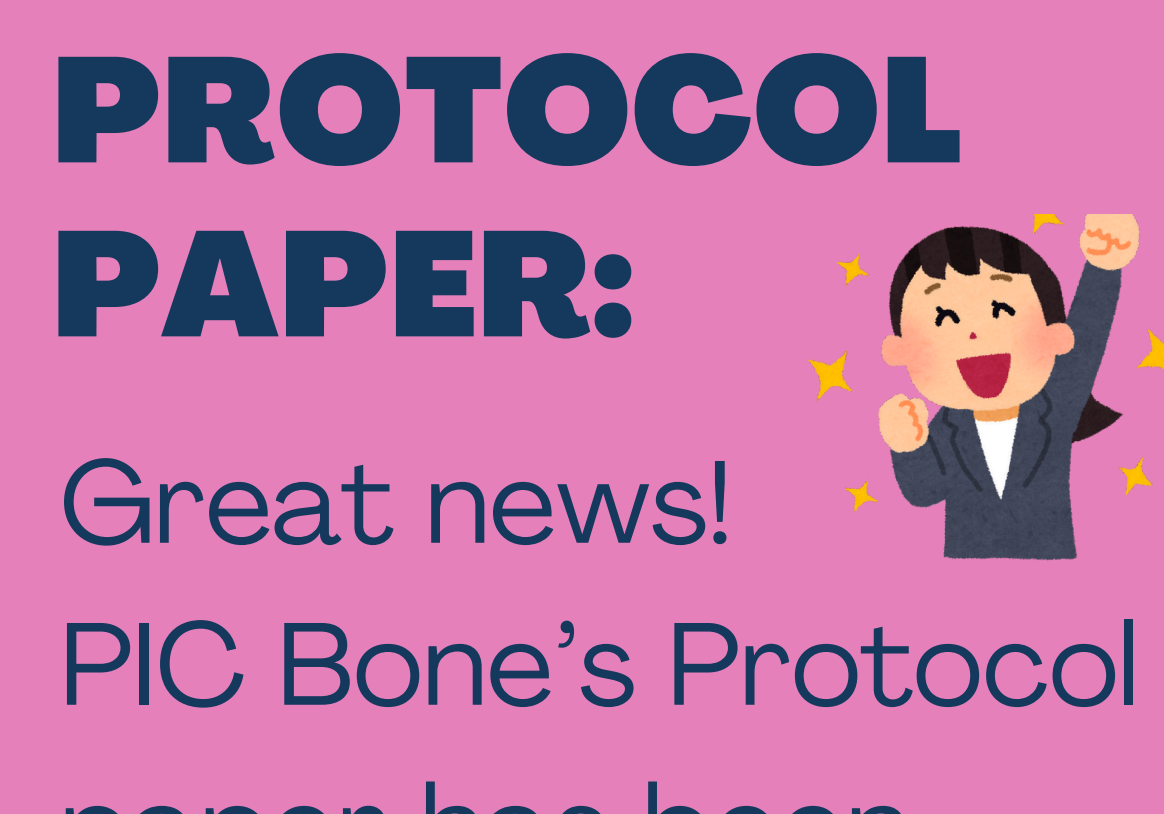

team!

We are now handing over all data to the Stats team and look forward to the results – now it's getting really exciting! Thanks again to all PIs and their excellent teams, you should be proud of your work. 99

calculated.

We are in the process of raising the POs for these and will be in touch with further details shortly.

paper has been accepted to the **Bone & Joint Open** - watch this space for updates!

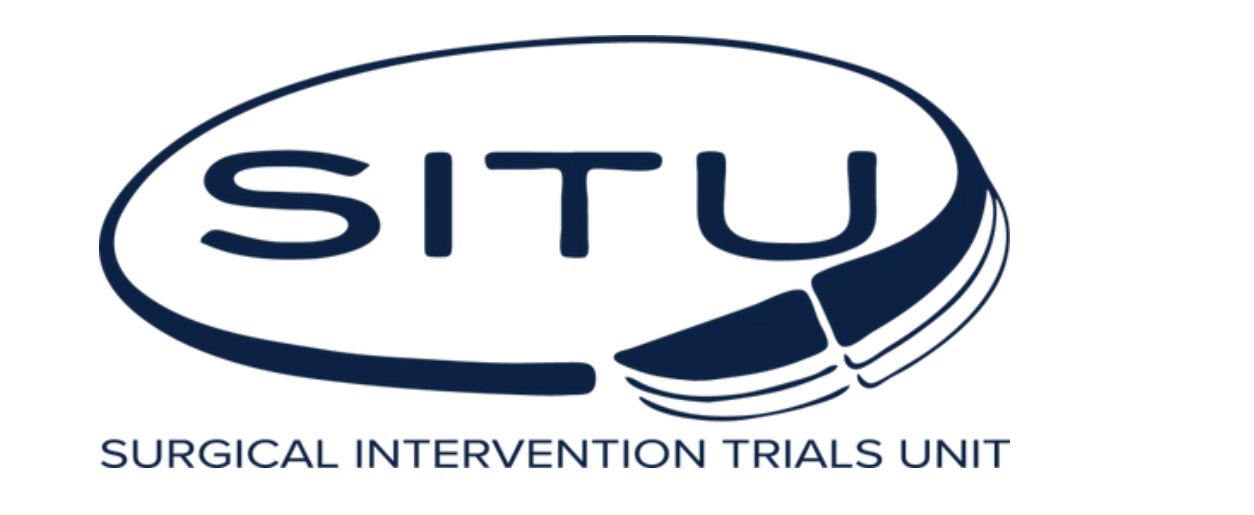

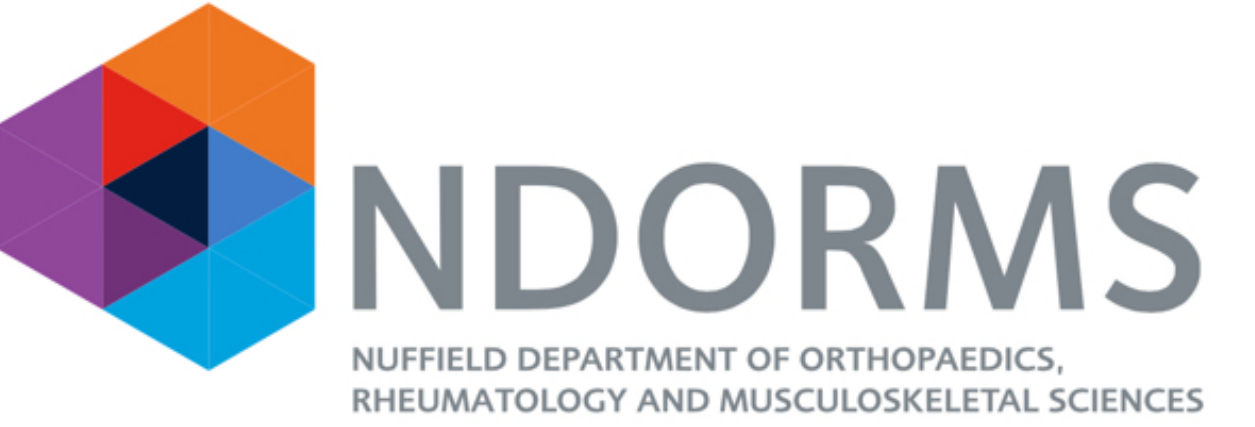

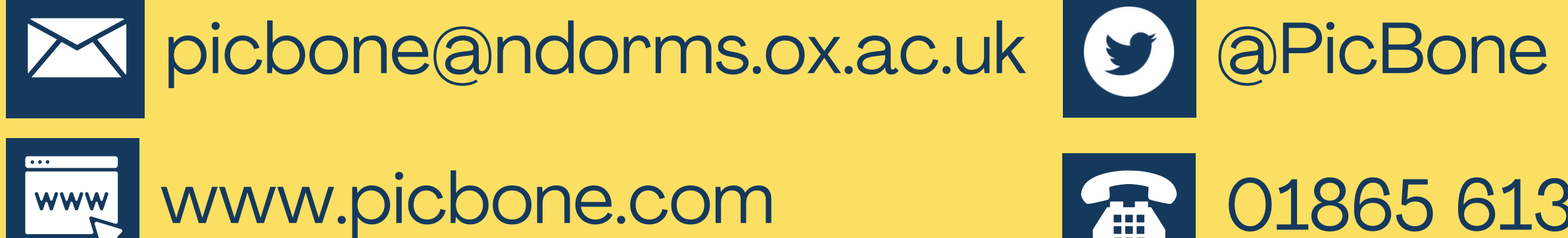

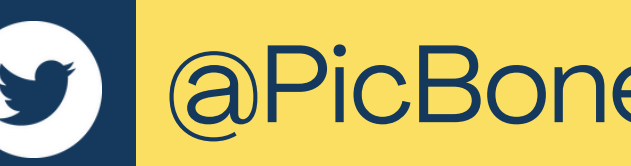

01865 613460